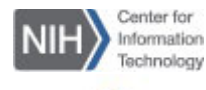

### WebEx Getting Started Guide for

## Personal Conference Numbers

## Setting Up an Account

A WebEx Personal Conference Number (PCN) account allows the Host to conduct a standalone audio conference without scheduling a WebEx meeting. You can also use your PCN account number when scheduling regular, online WebEx meetings. A Host can create and store up to three PCN accounts with unique host/attendee access codes.

#### To add a PIN to your WebEx profile:

- 1. Log into nih.webex.com
- Click the My WebEx tab on the top navigation bar and then click Preferences in the left navigation bar.

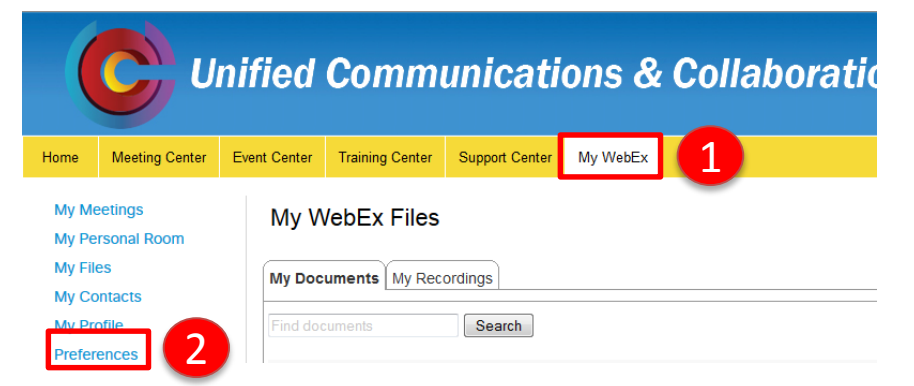

- 3. Scroll down to the **Audio** section and click **Set up.**
- Under the My Phone Numbers section, enter a 4-digit PIN, then scroll down and click Save. You will receive confirmation that all the changes are saved.

# <u>Note</u>: A PIN must be 4 digits. It must not contain sequential digits (e.g., 3456) or repeat a digit 4 times (e.g. 2222).

3. Click **OK** to proceed.

#### To set up a PCN account:

- 1. Click the My WebEx tab and then click Preferences.
- 2. Scroll down to the My WebEx Personal Conferencing section.
- 3. Click the Generate account link under the Accounts sub-section.

My WebEx Personal Conferencing

Personal Conference number: You have not created any Personal Conference number accounts. A Personal Conference number account allows you to quickly start the audio portion of a WebEx Personal Conference meeting. If necessary, you and your participants can join the online meeting, which is started along with the audio portion of the meeting:

- Integrated audio and Web meetings.
- Ad-hoc Personal Conference meetings from any phone.
- Scheduled Personal Conference meetings.

Accounts: You can set up to three Personal Conferencing accounts in your

preferences. Generate account

- 4. The Add Personal Conference Number dialog box appears.
- 5. Click the **Generate** button and then **Close**.

## <u>Note</u>: Host and attendee access codes are randomly generated and cannot be modified.

### Add Personal Conference Number

| * Host access code:                       | 79557683 |
|-------------------------------------------|----------|
| <ul> <li>Attendee access code:</li> </ul> | 78998308 |
|                                           | Generate |

6. The **My WebEx Personal Conferencing** section displays the created account and access codes.

My WebEx Personal Conferencing

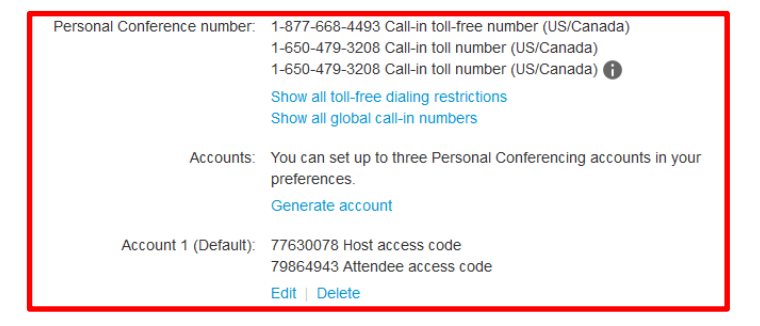